Carsten Pfeiffer Переклад українською: Юрій Чорноіван

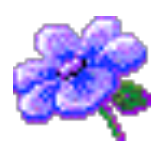

# Зміст

| 1 | Вступ                                    | 6  |
|---|------------------------------------------|----|
| 2 | Користування KuickShow                   | 7  |
|   | 2.1 Додаткові можливості KuickShow       | 7  |
| 3 | Діалогове вікно «Налаштування KuickShow» | 9  |
|   | 3.1 Загальні параметри                   | 9  |
|   | 3.2 Вкладка «Зміни»                      | 10 |
|   | 3.3 Вкладка «Показ слайдів»              | 11 |
|   | 3.4 Вкладки «Скорочення»                 | 11 |
| 4 | Довідник з меню                          | 12 |
|   | 4.1 Меню «Файл»                          | 12 |
|   | 4.2 Меню «Зміни»                         | 12 |
|   | 4.3 Меню «Перегляд»                      | 13 |
|   | 4.4 Меню «Параметри» і «Довідка»         | 13 |
| 5 | Довідка щодо команд                      | 14 |
|   | 5.1 Вікно зображення                     | 14 |
|   | 5.2 Вікно перегляду                      | 15 |
| 6 | Подяки і ліцензія                        | 17 |

# Перелік таблиць

| 5.1 | Клавіатурні скорочення вікна показу зображення | 15 |
|-----|------------------------------------------------|----|
| 5.2 | Використання миші у вікні зображення           | 15 |
| 5.3 | Клавіатурні скорочення у вікні перегляду       | 16 |
| 5.4 | Використання миші у вікні перегляду            | 16 |

#### Анотація

KuickShow — це зручний переглядач зображень.

# Розділ 1

# Вступ

KuickShow — це зручний переглядач зображень. Програма відкриє перед вами вікно переглядача файлів, у якому ви зможете вибрати зображення, які буде показано.

Програмою підтримуються зображення у таких форматах:

- jpg
- gif
- tiff
- png
- bmp
- psd
- xpm
- ppm
- pgm
- $\bullet~{\rm pbm}$
- pnm
- $\bullet$  eim
- $\bullet xcf$

Зображення може бути показано як у режимі власного вікна програми, розміри якого збігатимуться з розмірами зображення, або у повноекранному режимі.

# Користування KuickShow

Користуватися KuickShow дуже просто. У переглядачі файлів буде показано список файлів, які ви можете вибрати для перегляду за допомогою лівої кнопки миші або клавіші **Return**.

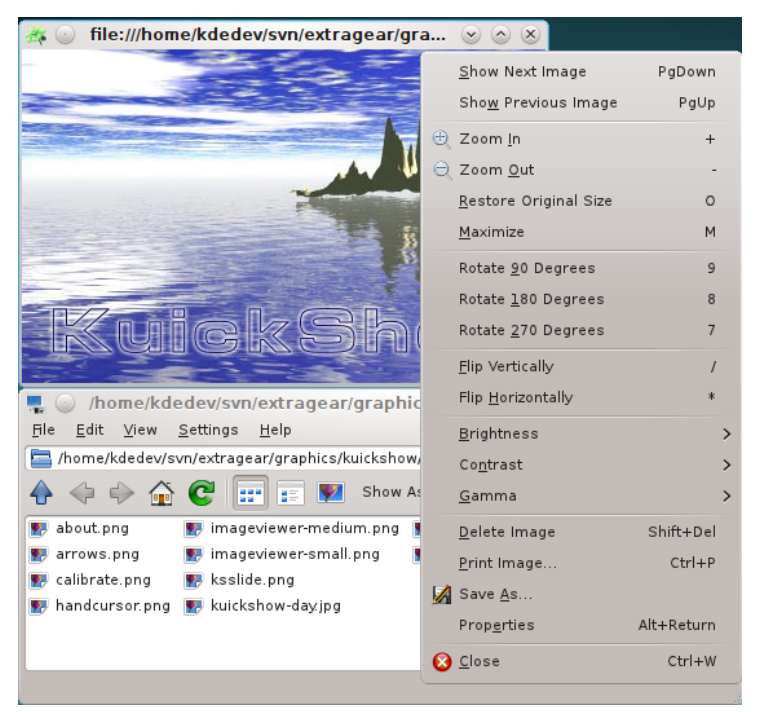

## 2.1 Додаткові можливості KuickShow

За допомогою діалогового вікна параметрів ви зможете отримати доступ до додаткових можливостей:

- Зображення може бути автоматично зменшено до розмірів екрана, якщо розмір зображень більший за розмір екрана.
- Ви можете визначити, чи буде кожне зображення показано у власному вікні, чи завжди використовуватиметься одне вікно для всіх зображень.
- Ви можете визначити час показу слайдів під час показу слайдів.
- Ви можете вказати, файли яких типів буде показано у переглядачі файлів.

• Ви можете налаштувати відношення швидкість/якість

Якщо вам потрібен лише певний файл, просто введіть декілька перших літер назви файла у переглядачі файлів. У нижньому правому куті з'явиться невеличке вікно редагування. Коли буде знайдено відповідний файл, його буде підсвічено. Закрити вікно редагування можна натисканням клавіш **Return** або **Esc**.

# Діалогове вікно «Налаштування KuickShow»

Діалогове вікно **Налаштування KuickShow** складається з 5 вкладок. Три з них, **Загальне**, **Зміни** і **Показ слайдів**, призначено для налаштування роботи KuickShow, а інші дві, Скорочення переглядача і Скорочення навігатора надають вам змогу змінити клавіатурні скорочення у відповідних вікнах відповідно до ваших уподобань.

### 3.1 Загальні параметри

На вкладці Загальне містяться пункти налаштування KuickShow.

#### Повноекранний режим

Якщо позначено цей пункт, зображення буде показано у повноекранному режимі. Якщо розміри зображення будуть меншими за розміри екрана, решту екрана буде зафарбовано кольором тла, який можна вибрати нижче. Типово, цей пункт не позначено.

#### Попередньо завантажувати наступне зображення

Якщо позначено цей пункт, KuickShow завантажуватиме наступне зображення з теки, доки ви переглядатимете поточне. Таким чином буде зменшено затримку перед показом наступного зображення, це особливо корисно під час показів слайдів.

#### Запам'ятовувати останню теку

Якщо позначено цей пункт, KuickShow зберігатиме назву останньої теки у навігаторі під час виходу з програми. Під час наступного запуску KuickShow відкриє цю теку у вікні навігатора.

#### Колір тла:

Натисніть кнопку з кольоровою позначкою, щоб вибрати колір тла. Цей колір буде використано для зафарбовування екрана у повноекранному режимі або у режимі окремого вікна, якщо ви збільшите розміри вікна понад розміри зображення.

#### Показувати тільки файли з суфіксом:

KuickShow можна налаштувати так, щоб програма показувала лише файли деяких з типів, які вона здатна показувати.

#### Якість/швидкість

#### Швидке відтворення зображень

Показувати зображення якомога швидше.

Змішування кольорів у режимах HiColor (15/16 біт)

Змішування кольорів у режимах LowColor (<=8 біт)

Використовувати власну палітру кольорів

Швидка зміна палітри

Найбільший розмір кешу (МБ):

### 3.2 Вкладка «Зміни»

Позначте пункт Застосувати типові зміни до зображення, щоб програма KuickShow відкривала зображення з вказаними змінами.

#### Масштабування

#### Зменшувати зображення, якщо воно більше екрана

Якщо позначено цей пункт, великі зображення буде показано у максимізованому вікні. Типово, цей пункт позначено.

#### Збільшувати зображення, якщо воно менше екрана. Максимальне збільшення:

Якщо позначено, KuickShow збільшуватиме малі зображення за вказаним коефіцієнтом масштабу.

#### Геометрія

#### Віддзеркалити вертикально

Віддзеркалює зображення вертикально.

#### Віддзеркалити горизонтально

Віддзеркалює зображення горизонтально.

#### Обертання зображення

Обертає зображення на 0, 90, 180 або 270 градусів.

#### Коригування

#### Яскравість:

Збільшує або зменшує яскравість зображення

#### Контраст:

Збільшує або зменшує контрастність.

#### Гама:

Збільшує або зменшує ступінь контрастності.

Під цими пунктами буде показано Перегляд Оригінального і Зміненого зображення.

### 3.3 Вкладка «Показ слайдів»

#### Повноекранний режим

Визначає, чи слід KuickShow переходити у повноекранний режим на початку показу слайдів.

#### Почати з поточного зображення

Визначає, чи слід розпочинати показ слайдів з поточного зображення у теці, чи з зображення, яке було вибраним на час початку показу слайдів.

#### Затримка між слайдами:

Проміжок часу між послідовними змінами зображень під час показу слайдів. Для того, щоб збільшити або зменшити значення цього параметра, ви можете скористатися повзунком, ввести нове значення у відповідне поле або скористатися маленькими стрілочками поряд з цим полем. Типовим значенням є 3 секунди.

#### Ітерацій (0 = нескінченно):

Кількість повторів. Якщо вказано значення 0, повторюватиме цикл зображень, до припинення показу слайдів користувачем. Для того, щоб збільшити або зменшити значення цього параметра, ви можете скористатися повзунком, ввести нове значення у відповідне поле або скористатися маленькими стрілочками поряд з цим полем. Типовим значенням є 1.

### 3.4 Вкладки «Скорочення»

За допомогою вкладок Скорочення переглядача і Скорочення навігатора можна змінити клавіатурні скорочення для різних режимів роботи KuickShow.

Додаткову інформацію можна отримати з розділу, присвяченого скороченням, підручника з основ роботи у KDE.

## Розділ 4

# Довідник з меню

## 4.1 Меню «Файл»

#### $\Phi$ айл ightarrow Bідкрити (Ctrl+O)

Відкриває нове зображення у KuickShow.

#### $\Phi$ айл $ightarrow \Pi$ оказати зображення

Показує вибране зображення у новому вікні показу зображень.

#### $\Phi$ айл $ightarrow \Pi$ оказати зображення в активному вікні

Показує вибране зображення у активному вікні зображення.

#### $\Phi$ айл $ightarrow \Pi$ оказати зображення в повноекранному режимі

Показує вибране зображення у повноекранному режимі.

#### $\Phi$ айл $ightarrow \Pi$ очати показ слайдів (F2)

Починає показ слайдів зображень поточної теки.

#### $\Phi$ айл ightarrowДрукувати зображення... (Ctrl+P)

Друкує зображення.

### $\Phi$ айл ightarrow Вийти (Ctrl+Q)

Завершує роботу KuickShow. Якщо ви відкрили декілька вікон перегляду зображень, всі ці вікна буде закрито.

### 4.2 Меню «Зміни»

#### Зміни $\rightarrow$ Створити теку... (F10)

Створює теку.

#### Зміни – Пересунути до смітника (Del)

Пересуває поточний файл до теки смітника. Програма запитає вас щодо підтвердження цієї дії.

#### 3міни $\rightarrow$ Властивості (Alt+Return)

Показує властивості поточного файла зображення.

## 4.3 Меню «Перегляд»

#### Перегляд -> Скорочений перегляд (F6)

Якщо буде позначено цей пункт, програма показуватиме лише назви файлів і тек. Порівняйте з докладним переглядом.

#### Перегляд – Докладний перегляд (F7)

Якщо буде позначено цей пункт, програма показуватиме назви, дати, права на доступ, власників файлів і групу власників файлів.

Порівняйте зі скороченим переглядом.

#### $\Pi \mathbf{e} \mathbf{p} \mathbf{e} \mathbf{r} \mathbf{n} \mathbf{g} \mathbf{d} \rightarrow \mathbf{I} \mathbf{e} \mathbf{p} \mathbf{a} \mathbf{p} \mathbf{x} \mathbf{i} \mathbf{u} \mathbf{h} \mathbf{u} \mathbf{d} \mathbf{g} \mathbf{u} \mathbf{r} \mathbf{n} \mathbf{g} \mathbf{d}$

#### Перегляд — Детальний ієрархічний вигляд

## 4.4 Меню «Параметри» і «Довідка»

#### Параметри $\rightarrow$ Налаштувати KuickShow...

Відкриває діалогове вікно, у якому можна змінити деякі параметри програми, які описано у розділі розділ3

У KuickShow передбачено типові пункти меню **Довідка** КDE. Щоб дізнатися більше, ознайомтеся з розділом, присвяченим меню «Довідка» підручника з основ роботи у KDE.

# Довідка щодо команд

## 5.1 Вікно зображення

Всі клавіатурні скорочення можна налаштувати за допомогою діалогового вікна налаштування.

| Клавіша                    | Дія                                     |
|----------------------------|-----------------------------------------|
| Page Down                  | Завантажити наступне зображення         |
| Page Up                    | Завантажити попереднє зображення        |
| Home                       | Завантажити перше зображення            |
| End                        | Завантажити останнє зображення          |
| +                          | Збільшує перегляд зображення            |
| -                          | Зменшує перегляд зображення             |
| *                          | Віддзеркалює зображення горизонтально   |
|                            | Віддзеркалює зображення вертикально     |
|                            | Обертає зображення на 270 за            |
| 7                          | годинниковою стрілкою (те саме, що      |
| 4                          | поворот на 90 проти годинникової        |
|                            | стрілки)                                |
| 8                          | Обертає зображення на 90 за             |
| 8                          | годинниковою стрілкою                   |
| 9                          | Обертає зображення на 180 за            |
|                            | годинниковою стрілкою                   |
|                            | Пересуває зображення (або, краще        |
| Клавіші з <b>стрілками</b> | сказати, його перегляд), якщо розміри   |
|                            | зображення більші за розміри екрана     |
| Beturn                     | Перемикає перегляд між повноекранним    |
|                            | режимом і режимом вікна                 |
| Пробіл                     | Вмикає або вимикає показ навігатора     |
|                            | Закриває вікно перегляду зображення. Ця |
| Esc                        | дія завершить роботу KuickShow, якщо не |
|                            | відкрито вікно навігатора зображеннями. |
| B/Shift+B                  | Збільшує або зменшує яскравість         |
|                            | зображення                              |
| C/Shift+C                  | Збільшує або зменшує контрастність      |
|                            | зображення                              |
| /Shift+G                   | Збільшує або зменшує ступінь            |
|                            | контрастності                           |

|                              | Показує зображення у його початковому |
|------------------------------|---------------------------------------|
| 0                            | розмірі. Це скорочення буде корисним, |
| 0                            | лише якщо програма працює у режимі    |
|                              | автоматично вибору масштабу.          |
| Entor                        | Оновлює показ зображення з типовими   |
| Enter                        | параметрами і розмірами.              |
| Ctrl+S                       | Відкриває діалогове вікно Зберегти як |
|                              | Вилучає поточне зображення. Програма  |
| Delete                       | запитає у вас підтвердження виконання |
|                              | дії.                                  |
| Shift Delete                 | Вилучає поточне зображення без        |
|                              | підтвердження                         |
| Alt+Return                   | Показує властивості зображення        |
| F1                           | Відкриває довідку програми (цей файл) |
| $\mathbf{Ctrl} + \mathbf{W}$ | Завершує роботу KuickShow             |

Табл. 5.1: Клавіатурні скорочення вікна показу зображення

| Кнопка миші                                                       | Дія                                                                                  |
|-------------------------------------------------------------------|--------------------------------------------------------------------------------------|
| Клацання правою кнопкою                                           | Відкриває контекстне меню з декількома<br>пунктами                                   |
| Перетягування з натиснутою лівою<br>кнопкою миші                  | Пересуває перегляд зображення, якщо<br>розміри зображення більші за розмір<br>вікна. |
| Перетягування з натиснутою лівою<br>кнопкою миші і клавішею Shift | Позначає прямокутник, за яким слід підібрати розмір перегляду.                       |
| Подвійне клацання лівою кнопкою                                   | Закриває поточне зображення                                                          |

Табл. 5.2: Використання миші у вікні зображення

## 5.2 Вікно перегляду

| Клавіатурні скорочення | Дія                                   |
|------------------------|---------------------------------------|
|                        | Відкриває теку або вікно перегляду    |
| Return                 | зображення, залежно від вибраного     |
|                        | елемента.                             |
| Page Down              | Перегляд наступного файла у списку    |
|                        | файлів                                |
| Page Up                | Перегляд попереднього файла зі списку |
|                        | файлів                                |
| Home                   | Виділяє перший файл або теку          |
| End                    | Вибір останнього файла або теки       |
|                        | Вмикає або вимикає показ навігатор,   |
| Пробіл                 | якщо відкрито вікно перегляду         |
|                        | зображення                            |

|                                      | Відкриває поле редагування, яке       |
|--------------------------------------|---------------------------------------|
| будь-який буквено-цифровий<br>символ | використовується для «встановлення    |
|                                      | назви». Якщо ви введете перші символи |
|                                      | назви файла, який ви шукаєте, і цей   |
|                                      | файл буде знайдено, програма виділить |
|                                      | його позначку у навігаторі.           |
| Delete                               | Вилучає поточний файл. Програма       |
|                                      | запитає у вас підтвердження дії.      |
| hift   Delete                        | Вилучає поточний файл без запиту на   |
|                                      | підтвердження дії.                    |
| F1                                   | Відкриває довідку програми (цей файл) |
| $\mathbf{Ctrl} + \mathbf{Q}$         | Завершує роботу KuickShow             |

Табл. 5.3: Клавіатурні скорочення у вікні перегляду

| Дія                                    |
|----------------------------------------|
| Увійти до теки або вибрати вікно       |
| зображення.                            |
| Відкриває контекстне меню з декількома |
| пунктами.                              |
| Завантажує вибране зображення і        |
| входить до вибраної теки               |
|                                        |

Табл. 5.4: Використання миші у вікні перегляду

# Подяки і ліцензія

#### KuickShow

Авторські права на програму належать Carsten Pfeiffer pfeiffer@kde.org, 1998–2009. Авторські права на документацію належать © 2001 Carsten Pfeiffer pfeiffer@kde.org, ©2001. Автор перетворення на XML DocBook і доповнення підручника — Lauri Watts lauri@kde.org Переклад українською: Юрій Чорноіван yurchor@ukr.net Цей документ поширюється за умов дотримання GNU Free Documentation License. Ця програма поширюється за умов дотримання GNU General Public License.